Для оплаты группы клиентов нажмите кнопку «Группа».

| (ii) АРМ Кассира - касса                                               |                                                                                         | . • × |
|------------------------------------------------------------------------|-----------------------------------------------------------------------------------------|-------|
| HET                                                                    | Заказ<br>Товар Кол Цена Л<br>Отменил<br>Чек                                             | •     |
| ФИО                                                                    | Итого: 0,00 р.<br>Скидка: 0,00 р.<br>0 0 0                                              |       |
| Комплекс 0<br>23,00 р. Комплекс 1<br>24,00 р.                          | Комплекс 2<br>10,00 р. Комплекс 3<br>10,00 р. Комплекс 4 (обед 1-4<br>18,00 р. платный) |       |
| Комплекс 5 (полдник 1-4<br>платный)<br>11.00 р. Комплекс 6<br>45.00 р. | Комплекс 7<br>88.00 р. Соб. Произв.<br>18.00 р.                                         |       |
| Соус Напитки ул.                                                       | Салаты Сулы >>                                                                          |       |

На экране должно появиться окно для формирования группы. Для оплаты плана питания нажмите кнопку «По карте клас.руководителя (школьный портал)».

| 1   | 2           | 3      | 4      | 5   | 6   | 7                | 8                  | 9                | 10       | 11       | Особые |
|-----|-------------|--------|--------|-----|-----|------------------|--------------------|------------------|----------|----------|--------|
| 1-A | 2-A         | 3-A    | 4-A    | 5-A | 6-A | 7-A              | 8-A                | 9-A              | 10-<br>A | 11-<br>A | Nº1    |
| 1-Б | 2-Б         | 3-Б    | 4-Б    | 5-Б | 6-Б | 7-Б              | 8-Б                | 9-Б              |          | 11-<br>B | N≌2    |
| 1-B | 2-B         | 3-B    | 4-B    | 5-B | 6-B | 7-B              | 8-B                |                  |          |          | Nº3    |
| 1-Г | <b>2-</b> Г | 3A     |        | 5-F |     |                  |                    |                  |          |          | N≌4    |
| 1-Д |             |        |        |     |     |                  |                    |                  |          |          | N25    |
|     |             |        |        |     |     |                  |                    |                  |          |          |        |
|     |             |        |        |     |     |                  |                    |                  |          |          |        |
|     |             |        |        |     | _   |                  |                    |                  |          | _        |        |
|     | По по       | дносам | 1 карт |     | По  | карте н<br>(школ | слас.ру<br>пьный г | ководи<br>юртал) | ителя    |          |        |

На экране должно открыться окно групповой оплаты плана питания, сформированного на школьном портале.

К считывателю прикладывается карта учителя, после этого на экране появляется окно оплаты плана питания.

| спределяема        | ые комплексы | ФИО                                                 | Баланс     | Итого:    |
|--------------------|--------------|-----------------------------------------------------|------------|-----------|
|                    |              | Акимов Максим Леонтьевич                            | 0,00 p.    |           |
|                    |              | Акимов Павел Сергеевич                              | 0,00 p.    |           |
|                    |              | Баринов Артем Николаевич                            | 0,00 p.    |           |
|                    |              | Вашеняк Вера                                        | 1036,80 p. |           |
|                    |              | Итого:                                              |            | 0 0.00 p. |
|                    |              |                                                     |            |           |
|                    | •            | Абашкина Вера Сергеевна                             | 500,00 p.  |           |
| Все ком            | плексы       | Брисков Степан Алексеевич                           | 197,24 p.  |           |
| плекс 0            | 50,00 p.     | Иванов Денис Алексеевич                             | 504,00 p.  |           |
| плекс 1            | 73,00 p.     |                                                     |            |           |
| плекс 6            | 50,00 p.     | Ан Алина Владиславовна                              | 0.00 p     |           |
| омплекс 7 68,00 р. |              |                                                     | 250.00 p   |           |
|                    |              |                                                     | 200,00 p.  |           |
|                    |              | Антонова Алиса Максимовна                           | 0,00 p.    |           |
|                    |              | Коплате Оплаченные Отсутствуют Недостаточно средств |            |           |

Для проведения оплаты плана питания, сформированного на школьном портале, необходимо выбрать нужный комплекс. Для этого выберите комплекс в таблице «Все комплексы» и нажмите кнопку «

|              | On            | ата питания класса 1-Б (классный руководитель Алехин Александр Сергее | вич)       |           |
|--------------|---------------|-----------------------------------------------------------------------|------------|-----------|
| Распределяем | ные комплексы | ФИФ                                                                   | Баланс     | Итого:    |
|              |               | Акимов Максим Леонтьевич                                              | 0,00 p.    |           |
|              |               | Акимов Павел Сергеевич                                                | 0,00 p.    |           |
|              |               | Баринов Артем Николаевич                                              | 0,00 p.    |           |
|              |               | Вашеняк Вера                                                          | 1036,80 p. | -         |
|              |               | <b>Μ</b> τοro:                                                        |            | 0 0.00 p. |
|              |               |                                                                       |            |           |
| •            | -             | Абашкина Вера Сергеевна                                               | 500,00 p.  |           |
| Все кон      | аплексы       | Брисков Степан Алексеевич                                             | 197,24 p.  |           |
| плекс 0      | 50,00 p.      | Иванов Денис Алексеевич                                               | 504,00 p.  |           |
| плекс 1      | 73,00 p.      |                                                                       |            |           |
| плекс 6      | 50,00 p.      |                                                                       | 0.00 p     |           |
| плекс 7      | 68,00 p.      |                                                                       | 0,00 p.    |           |
|              |               | Андрианов Алексей Святославович                                       | 250,00 p.  |           |
|              |               | Антонова Алиса Максимовна                                             | 0,00 p.    |           |
|              |               | Коплате Оплаченные Отсутствуют Недостаточн средств                    | D          |           |
|              |               |                                                                       |            |           |

В случае если нужно удалить или заменить комплекс, то в таблице

| «Распреленные комплексы» выберите комплекс и нажмите - | <b>(</b> ( | <b>&gt;&gt;</b> |
|--------------------------------------------------------|------------|-----------------|
| (i dempedentermine Rominiere deminiere in markimite    |            | <i></i>         |

| 51.                     | пата питания класса |            | ный руководитель         | Алехин Александр         | Сергеевич)               |           |
|-------------------------|---------------------|------------|--------------------------|--------------------------|--------------------------|-----------|
| аспределяемые комплексы | ФИО                 | Баланс     | Комплекс 0<br>(50,00 р.) | Комплекс 7<br>(68,00 р.) | Комплекс 1<br>(73,00 р.) | Итого:    |
| мплекс 0 50,00 р.       | Абашкина Вера Се    | 500,00 p.  | к оплате (ЛГТ)           | не выбран                | не выбран                |           |
| мплекс 1 73,00 р.       | Брисков Степан Ал   | 197,24 p.  | к оплате (ЛГТ)           | не выбран                | не выбран                |           |
|                         | Вашеняк Вера        | 1036,80 p. | не выбран                | не выбран                | не выбран                |           |
|                         | Иванов Денис Алек   | 504,00 p.  | к оплате (ЛГТ)           | не выбран                | не выбран                |           |
|                         | Итого:              |            | 3 0.00 p.                | 0 0.00 p.                | 0 0.00 p.                | 3 0.00 p. |
| × .                     | Ан Алина Владисла   | 0,00 p.    | отсутствует              | отсутствует              | отсутствует              |           |
| Все комплексы           | Антонова Алиса Ма   | 0.00 p.    | отсутствует              | отсутствует              | отсутствует              |           |
| 30,00 p.                | Басов Леонид Павл   | 0,00 p.    | отсутствует              | отсутствует              | отсутствует              |           |
|                         | Борисов Юрий Мак    | 0,00 p.    | отсутствует              | отсутствует              | отсутствует              |           |
|                         | Васильев Евгений    | 0,00 p.    | отсутствует              | отсутствует              | отсутствует              |           |
|                         | Вязгин Демьян Але   | 2374,00 p. | отсутствует              | отсутствует              | отсутствует              |           |
|                         | Коплате             | Оплаче     | энные Отсут              | ствуют Недос             | статочно<br>едств        |           |

|              | Опл          | ата питания класса | а 1-Б (класс | ный руководитель        | Алехин Александр | Сергеевич)       |            |
|--------------|--------------|--------------------|--------------|-------------------------|------------------|------------------|------------|
| Распределяем | ые комплексы | ФИО                | Баланс       | Комплекс 0              | Комплекс 7       | Комплекс 1       | Итого:     |
| Комплекс 0   | 50,00 p.     |                    |              | (50,00 p.)              | (66,00 p.)       | (73,00 p.)       |            |
| Комплекс 7   | 68,00 p.     | Абашкина Вера Се   | 500,00 p.    | к оплате (ЛГТ)          | не выбран        | не выбран        |            |
| Комплекс 1   | 73,00 p.     | Брисков Степан Ал  | 197,24 p.    | к оплате (ЛГТ)          | коплате          | не выбран        | 68,00 p.   |
|              |              | Иванов Денис Алек  | 504,00 p.    | к оплате (ЛГТ)          | не выбран        | не выбран        |            |
|              |              | Итого:             |              | 3 0.00 p.               | 1 68.00 p.       | 0 0.00 p.        | 4 68,00 p. |
|              |              | Вашеняк Вера       | 968,80 p.    | не выбран               | оплачен          | не выбран        |            |
| Все ком      | тлексы       | Андрианов Алексей  | 250,00 p.    | отсутствует             | отсутствует      | отсутствует      |            |
| Комплекс 6   | 50,00 p.     | Антонова Алиса Ма  | 0,00 p.      | отсутствует отсутствует |                  | отсутствует      |            |
|              |              | Басов Леонид Павл  | 0,00 p.      | отсутствует             | отсутствует      | отсутствует      |            |
|              |              | Борисов Юрий Мак   | 0,00 p.      | отсутствует             | отсутствует      | отсутствует      |            |
|              |              | Васильев Евгений   | 0,00 p.      | отсутствует             | отсутствует      | отсутствует      |            |
|              |              | Вязгин Демьян Але  | 2374,00 p.   | отсутствует             | отсутствует      | отсутствует      |            |
|              |              | Коплате            | Оплаче       | енные Отсут             | ствуют Недос     | таточно<br>Эдств |            |

Далее нажимаем кнопку «Оплата».

На экране появляется окно подтверждения оплаты выбранных комплексов с отметкой «К оплате».

| Подтверждение оплаты |                        |
|----------------------|------------------------|
| Произвести оплату в  | соответствии с планом? |
| Оплата               | Отмена                 |

При нажатии кнопки «Оплата» происходит формирование заказов на каждый комплекс для каждого клиента, которые можно посмотреть и отредактировать в «СТОРНО». При этом текущий баланс клиента уменьшается с учетом выполненной оплаты. При оплате льготных комплексов баланс клиента не меняется.

|                                  | Оп                   | пата питания класса 1-А (классный р | уководитель Ал               | ехин Александр Се | ергеевич)                |           |  |
|----------------------------------|----------------------|-------------------------------------|------------------------------|-------------------|--------------------------|-----------|--|
| Распределяем                     | ые комплексы         | ФИО                                 | Баланс Комплекс 6 (45,00 р.) |                   | Комплекс 1<br>(47,00 р.) | Итого:    |  |
| Комплекс 6<br>Комплекс 1         | 45,00 p.<br>47,00 p. | Акимжанов Эрнест Акылбекович        | 838,71 p.                    | коплате           | не выбран                | 45,00     |  |
|                                  |                      | Буряков Даниил Александрович        | 161,00 p.                    | не выбран         | коплате                  | 47,00     |  |
|                                  |                      | Итого:                              |                              | 1 45,00 p.        | 1 47,00 p.               | 2 92,00 p |  |
|                                  |                      | Войцеховская Анастасия Андреевна    | 0,00 p.                      | отсутствует       | отсутствует              |           |  |
|                                  |                      | Гарибова Элина Русланова            | 0,00 p.                      | отсутствует       | отсутствует              |           |  |
|                                  | -                    | Жусупалиев Арсен Ильязович          | 0,00 p.                      | отсутствует       | отсутствует              |           |  |
|                                  | •                    | Звонов Степан Игоревич              | 0,00 p.                      | отсутствует       | отсутствует              |           |  |
| Все ком<br>Комплекс 0            | <b>2,00</b> р.       | Косюк Екатерина Валерьевна          | 0,00 p.                      | отсутствует       | отсутствует              |           |  |
| Комплекс 2                       | 15,00 p.             | Бусаров Сергей Сергеевич            | 0,00 p.                      | н/с               | н/с                      |           |  |
| Комплекс 3                       | 15,00 p.             | Вашеняк Вера                        | 7,00 p.                      | н/с               | н/с                      |           |  |
| Комплекс 4 (обед1-4              | 4 пл 18,00 р.        | Ермаков Кирилл Константинович       | 30,00 p.                     | н/с               | н/с                      |           |  |
| Комплекс 5 (полдни<br>Комплекс 7 | 68,00 p.             |                                     |                              |                   |                          |           |  |
| Комплекс 8                       | 18,00 p.             |                                     |                              |                   |                          |           |  |
|                                  |                      |                                     |                              |                   |                          |           |  |
|                                  |                      | h                                   |                              |                   |                          |           |  |

Для выхода нажмите «Отмена».